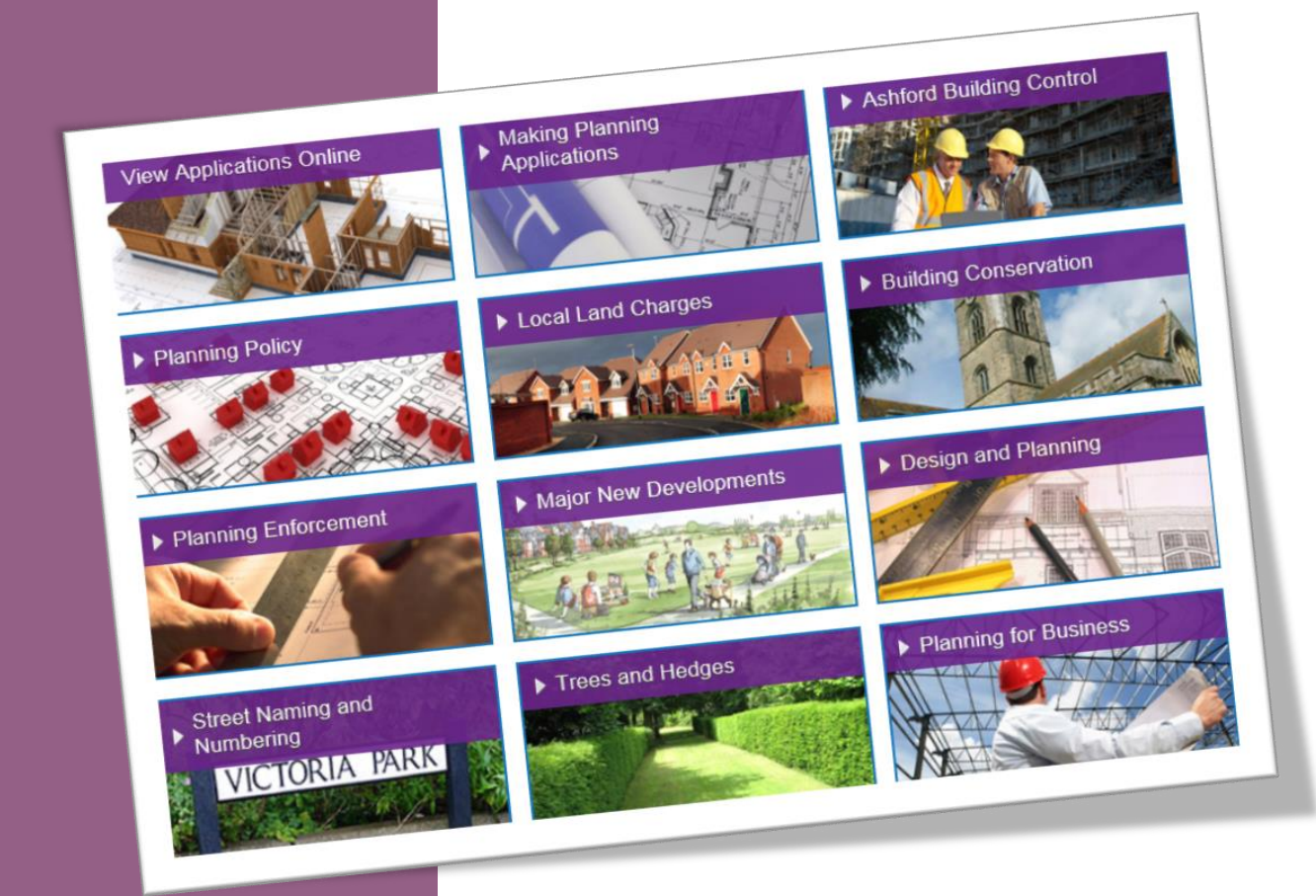

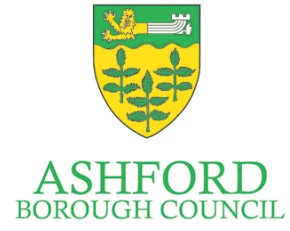

#### A Short Guide to Planning and Development on the Ashford Web site

Planning and Development Unit May 2015 © Ashford Borough Council

#### WHERE TO FIND INFORMATION

- Web site
  - <u>www.ashford.gov.uk</u>
- email
  - planning.help@ashford.gov.uk
- case officer
  - In person
  - Telephone (dial 01233 331111)
- <u>Planning Portal</u>

### Web site

#### http://www.ashford.gov.uk/planning-and-building-control

View Applications Online

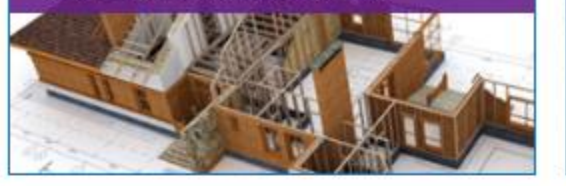

#### Making Planning Applications

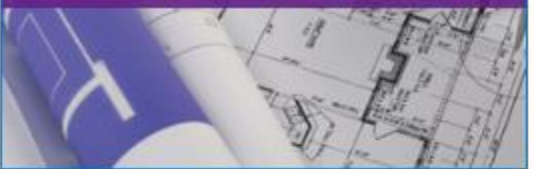

Local Land Charges

#### Ashford Building Control

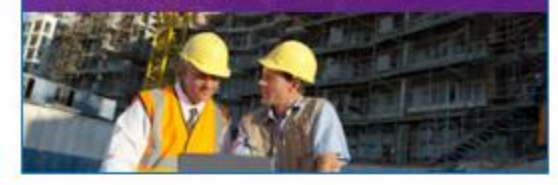

Building Conservation

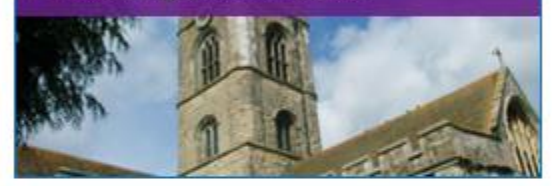

Planning Enforcement

Planning Policy

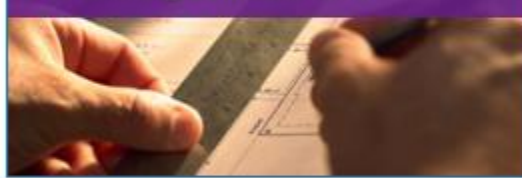

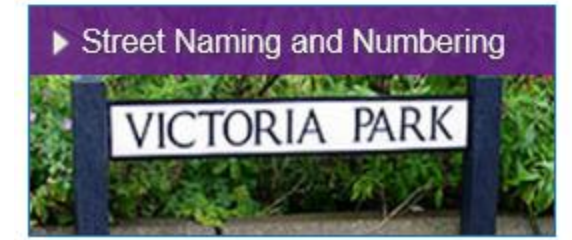

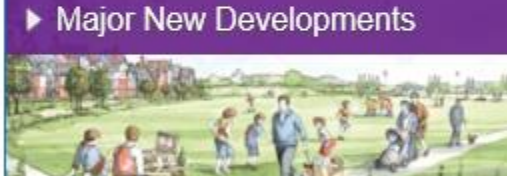

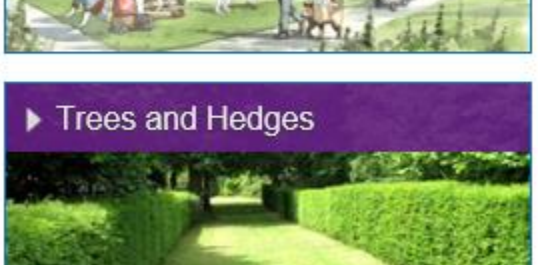

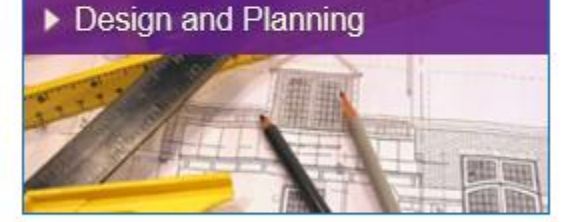

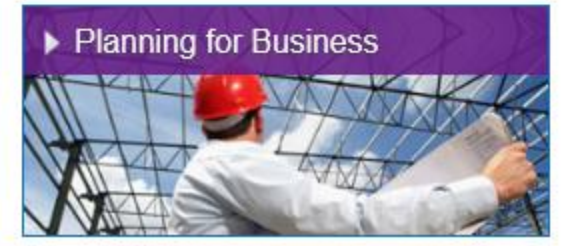

# Web site (Policy Section example)

Now viewing: <u>Home</u> > <u>Planning and Building Control</u> > Planning Policy

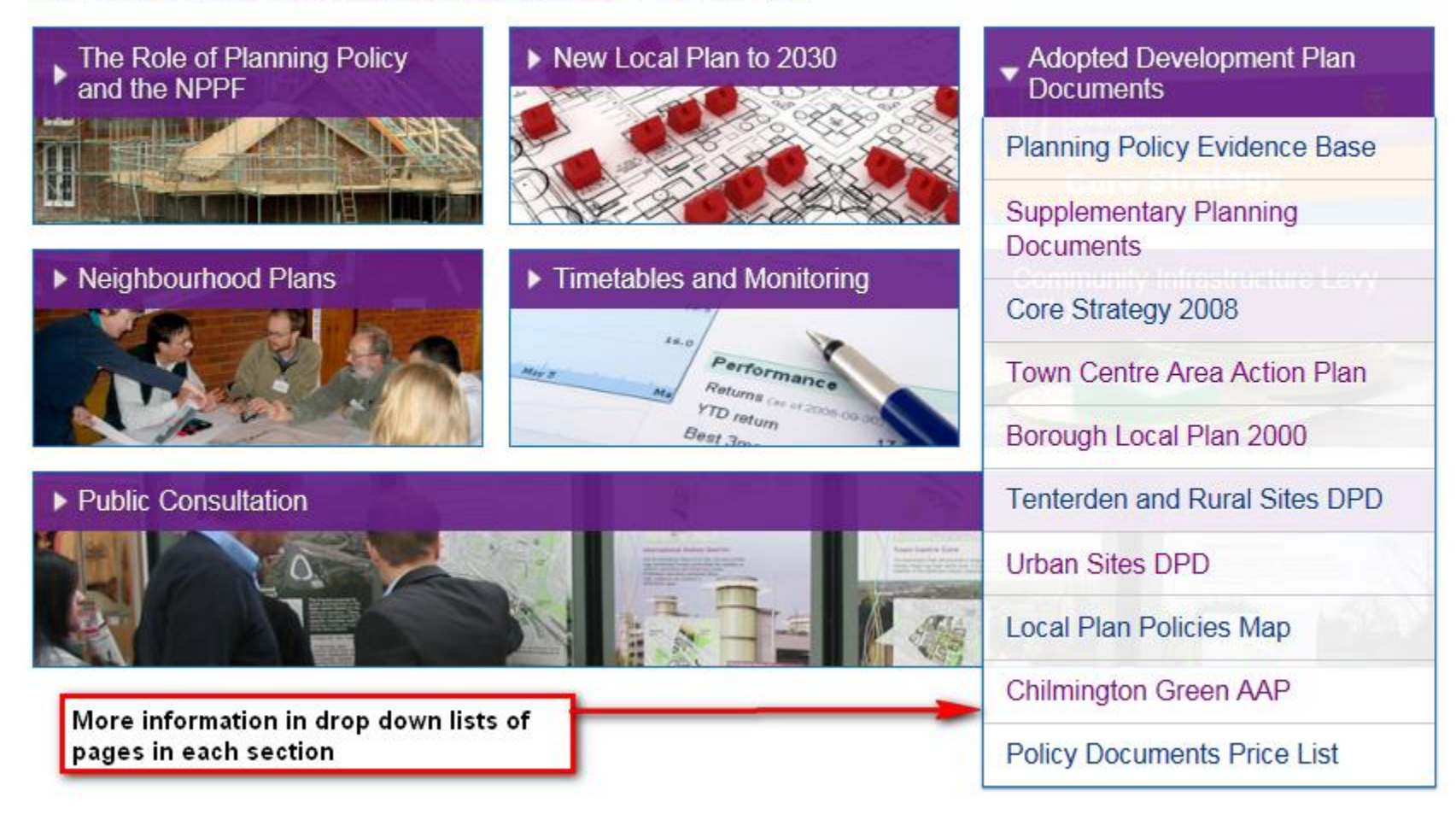

### **View Applications on Line**

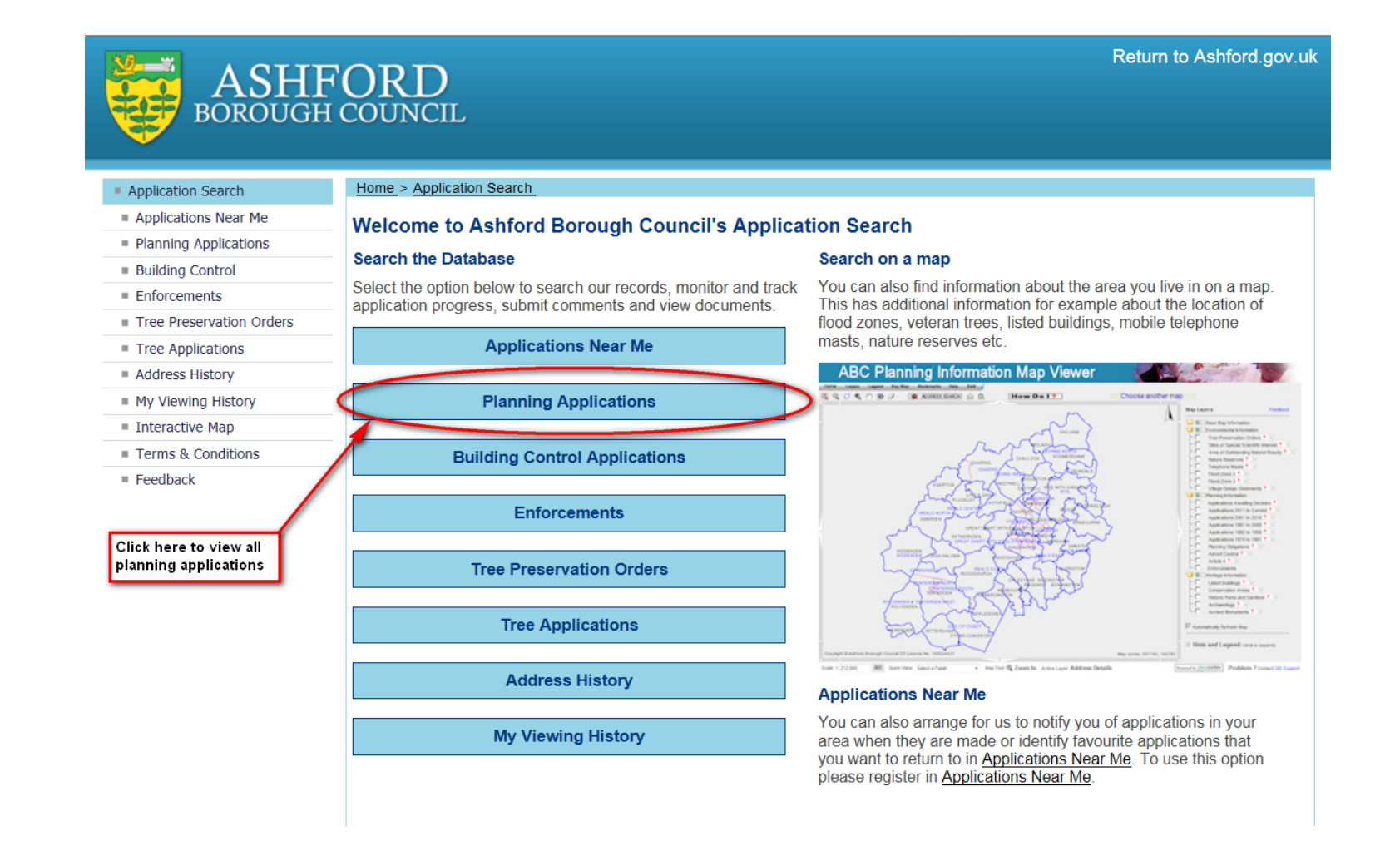

### Search by Case number

| Application Search                      | Home > Application Search > Planning Applications                                                                                                    |
|-----------------------------------------|----------------------------------------------------------------------------------------------------|
| Applications Near Me                    | Planning Application Search Most Frequent Search                                                                                                    |
| Planning Applications                   |                                                                                                    |
| Building Control                        | You can search our planning records optime, from 1984 to the present day. For records before 1984 you will need to visit the Civic Centr<br>and view our microfiche records or telephone 01233 331111 for advice or complete our online form to arrange an appointment. |
| Enforcements                            |                                                                                                    |
| Tree Preservation Orders                | To look at the actual plans and forms for any application from January 2003 you can use the online Planning Application Search below.<br>Comments we have received about applications will also be available whilst the application is current                          |
| Tree Applications                       | Commons no navo rocorda aboar applicationo vin albo po avanabio vinist the application is carronic.                                                                                                    |
| Address History                         | To begin searching, please select one of the appropriate tabs below and enter your search criteria.                                                                                                    |
| My Viewing History                      | Case Number Address Date Application Type Applicant / Agent Weekly Lists Summaries Interactive Map                                                                                                    |
| Interactive Map                         |                                                                                                    |
| Terms & Conditions                      | Search by Case Number                                                                                                    |
| Feedback                                | Please select a case year and enter a case number below:<br>Search by case number                                                                                                    |
| Most Popular                            | Case Year 15                                                                                                    |
| ■ 15/00094/AS                           | Application Number 94                                                                                                    |
| 15/00051/AS                             |                                                                                                    |
| ■ 14/01456/AS                           | Search Reset place 2nd part of                                                                                                    |
| 15/00160/AS                             | For application reference 15/00001/NSIP/AS pl                                                                                                    |
| Quick links<br>that are get<br>interest | to applications<br>tting most                                                                                                    |

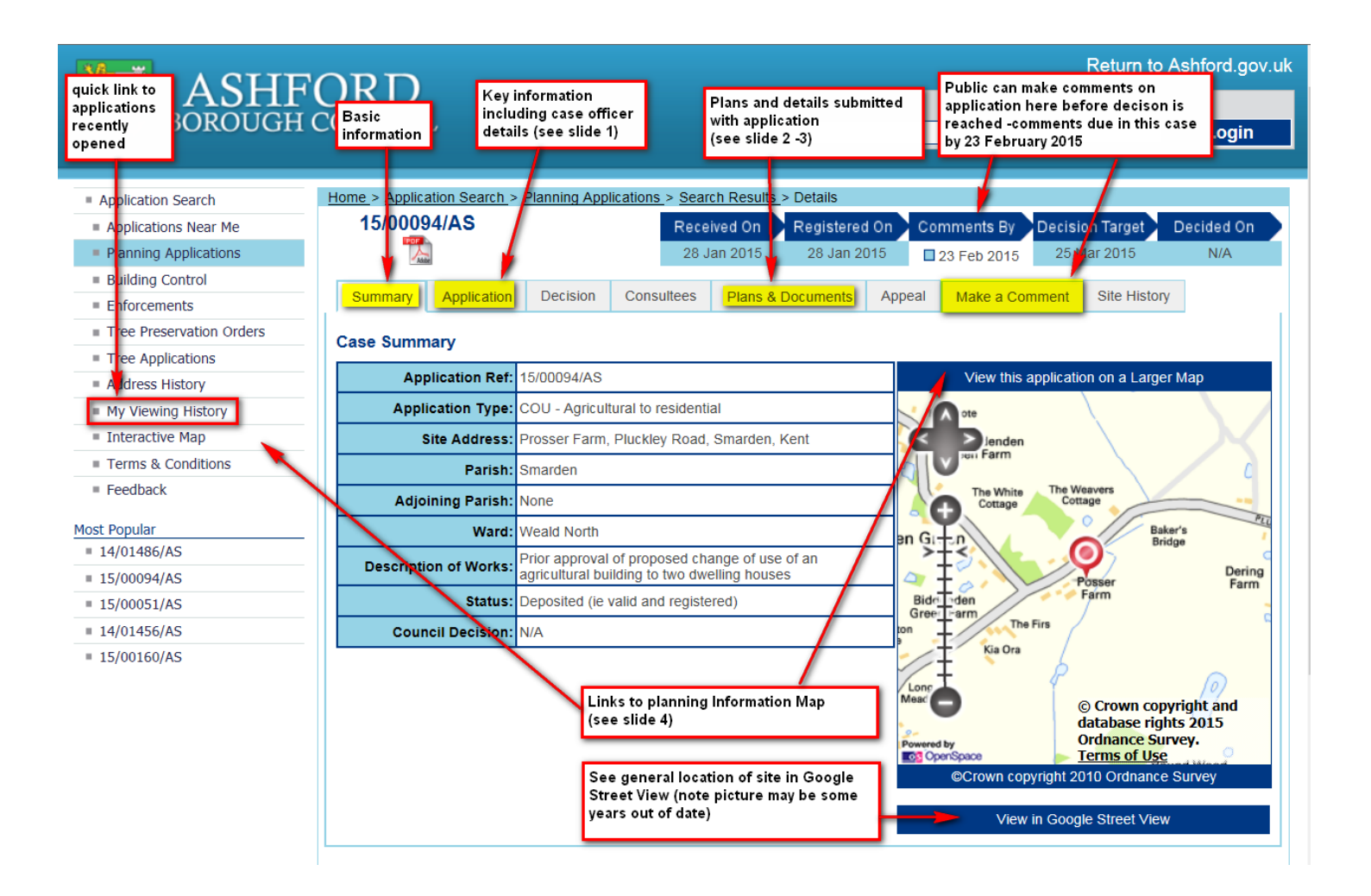

|                          |                           |                                                                                              |                                                             |                             |       |                                                                      | Return to Ashford.gov.     |  |  |
|--------------------------|---------------------------|----------------------------------------------------------------------------------------------|-------------------------------------------------------------|-----------------------------|-------|----------------------------------------------------------------------|----------------------------|--|--|
| ASHI                     |                           |                                                                                              |                                                             | Email                       |       | Pa                                                                   | assword                    |  |  |
| BOROUGH                  | COUNCIL                   |                                                                                              |                                                             |                             |       |                                                                      | Login                      |  |  |
|                          |                           |                                                                                              |                                                             |                             |       |                                                                      |                            |  |  |
| Application Search       | Home > Application Search | n_> <u>Planning Appl</u>                                                                     | ications > Sear                                             | <u>ch Results</u> > Details |       |                                                                      |                            |  |  |
| Applications Near Me     | 15/00094/AS               |                                                                                              | Rece                                                        | ived On 📄 Registere         | d On  | Comments By D                                                        | ecision Target Decided On  |  |  |
| Planning Applications    | Addree                    |                                                                                              | 28 J                                                        | Jan 2015 28 Jan 2           | 015   | 23 Feb 2015                                                          | 25 Mar 2015 N/A            |  |  |
| Building Control         |                           | _                                                                                            |                                                             |                             |       | _                                                                    | If application is going to |  |  |
| Enforcements             | Summary Application       | on Decision                                                                                  | Consultees                                                  | Plans & Documents           | Appea | al Make a Comm                                                       | a link to the cttee report |  |  |
| Tree Preservation Orders | Application Details       |                                                                                              |                                                             |                             | к     | ev Dates                                                             | and minutes will also be   |  |  |
| Tree Applications        | Application Detailo       |                                                                                              |                                                             |                             |       | butto                                                                | displayed here             |  |  |
| Address History          | Application Ref:          | 15/00094/AS                                                                                  |                                                             |                             |       | Date Received:                                                       | 28 Jan 2015                |  |  |
| My Viewing History       | Application Type:         | COU - Agricultur                                                                             | al to residential                                           |                             |       | Date Registered: 28 Jan 2015                                         |                            |  |  |
| Interactive Map          | Site Address:             | Prosser Farm, P                                                                              | luckley Road, S                                             | Smarden, Kent               |       | Target Decision 25 Mar 2015                                          |                            |  |  |
| Terms & Conditions       | Grid Reference:           | Grid Reference: 588945 / 142845                                                              |                                                             |                             |       | Date:                                                                | N/A                        |  |  |
| Feedback                 | Ward: Weald North         |                                                                                              |                                                             |                             |       | Decision Date.                                                       |                            |  |  |
| Most Popular             | Bariah                    | Smardan                                                                                      |                                                             |                             |       | Committee Date:                                                      | N/A                        |  |  |
| = 14/01486/AS            |                           | smarden                                                                                      |                                                             |                             | — L   | Comments By: N/A                                                     |                            |  |  |
| 15/00094/AS              | Adjoining Parish:         | None                                                                                         |                                                             |                             |       | Start of<br>Consultation: 30 Jan 2015                                |                            |  |  |
| = 15/00051/AS            | Listed Building:          | Not a listed Building                                                                        |                                                             |                             |       | End of                                                               | 00 E-h 0045                |  |  |
| ■ 14/01456/AS            | Conservation Area:        | Not in a conservation area                                                                   |                                                             |                             |       | Consultation:                                                        | 23 Feb 2015                |  |  |
| = 15/00160/AS            | Proposal:                 | Prior approval of<br>building to two d                                                       | Prior approval of proposed change of use of an agricultural |                             |       | Officer Name:                                                        | Stephanie Andrews          |  |  |
|                          | Status:                   | s: Deposited (ie valid and registered)                                                       |                                                             |                             |       | Officer Email: stephanie.andrews@ashford                             |                            |  |  |
|                          | Council Decision:         | 1: N/A                                                                                       |                                                             |                             |       | Officer Tel No: (01233) 330 669                                      |                            |  |  |
|                          | Applicant:                | : New House Farm Mill Lane Smarden Ashford TN27 8NN                                          |                                                             |                             |       |                                                                      |                            |  |  |
|                          | Agent:                    | t: Mason Brannan Architects Monkery Cottage Wissenden Lane Bethersden Ashford, Kent TN26 3EL |                                                             |                             |       | Case Officer details<br>Click on email to open email to case officer |                            |  |  |

| Home                     | > <u>Applica</u>                                                             | ation Search >                                   | Planning Applicat                                        | ions > <u>Se</u> | arch Results                              | > Details                                |                |                         |             |                 |              |
|--------------------------|------------------------------------------------------------------------------|--------------------------------------------------|----------------------------------------------------------|------------------|-------------------------------------------|------------------------------------------|----------------|-------------------------|-------------|-----------------|--------------|
| 1                        | 5/0009                                                                       | 4/AS                                             |                                                          | Re               | ceived On                                 | Registered                               | On             | Comments B              | y Decis     | ion Target      | Decided On   |
|                          | Addite                                                                       |                                                  |                                                          | 28               | 3 Jan 2015                                | 28 Jan 20                                | )15            | 23 Feb 20               | 15 25       | Mar 2015        | N/A          |
| Su                       | mmary                                                                        | Application                                      | Decision C                                               | onsultees        | Plans &                                   | Documents                                | Арре           | eal Make a              | Comment     | Site Histo      | ry           |
| Plan                     | Plans and Documents Click to order alphabetically, by date or drawing number |                                                  |                                                          |                  |                                           |                                          |                |                         |             |                 |              |
| There<br>You (<br>* Plea | e are cur<br>can sort<br>ase note                                            | rently 26 doc<br>the document<br>c some document | uments available<br>ts by clicking on<br>nents/plans may | the relev        | application.<br>ent column<br>and take so | To view a do<br>header.<br>ome time to d | cumer<br>ownio | nt, click on the<br>ad. | icon or th  | e Document      | t Type.      |
|                          | Date                                                                         | Received                                         | Document T                                               | ype D            | escription                                |                                          |                |                         | Drav<br>Num | ving <u>* N</u> | No. of Pages |
| <b>7</b> .               | Tue 2                                                                        | 27 Jan 2015                                      | Application Fo                                           | orm A            | PPLICATION                                | N                                        |                |                         |             | 1               |              |
| D                        | Tue 2                                                                        | 27 Jan 2015                                      | Plans                                                    | R                | URAL PLAN                                 | NING REGIST                              | ER             |                         | 942A        | .301 1          |              |
| <b>7</b> .               | Tue 2                                                                        | 27 Jan 2015                                      | Plans                                                    | L                | LOCATION PLAN                             |                                          |                |                         | 942A        | 401 1           |              |
| ٦.                       | Tue 2                                                                        | 27 Jan 2015                                      | Plans                                                    | В                | ARN AS EXI                                | STING                                    |                |                         | 942         | .01 1           |              |
| 7                        | Tue 2                                                                        | 27 Jan 2015                                      | Plans                                                    | В                | ARN AS PR                                 | OPOSED                                   |                |                         | 942.        | 02A 1           |              |
| T)                       | Mon                                                                          | 2 Feb 2015                                       | Consultee                                                | к                | CC: HIGHW                                 | AYS & TRANS                              | PORT           | ATION                   |             | 1               |              |
| 7                        | Mon                                                                          | 2 Feb 2015                                       | Consultee                                                | E                | NVIRONME                                  | NTAL SERVIC                              | ES             |                         |             | 1               |              |

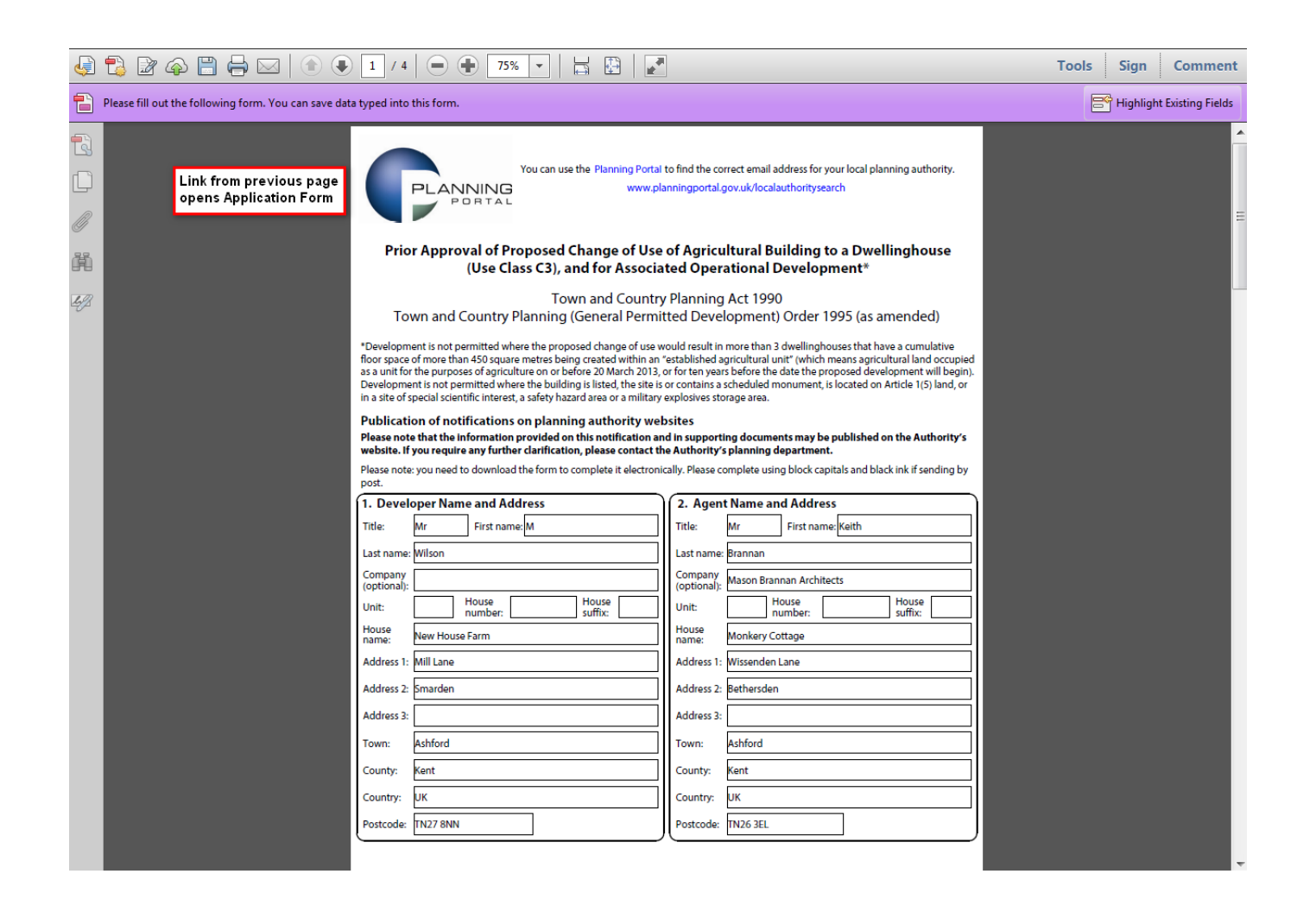

#### Map page with basic information

# Map page with Applications awaiting decision Village Design Statements and listed buildings ticked

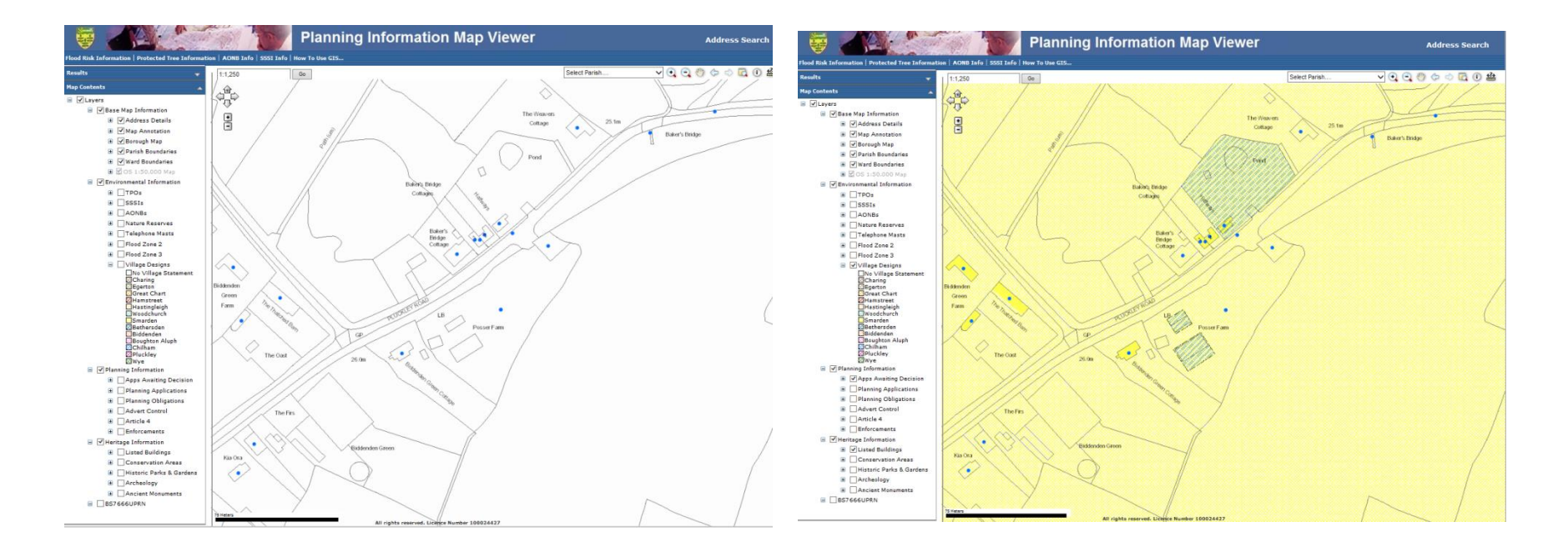

Finding detailed information on Map

- 1. CLICK
- 2. Click on point on map where information wanted

i.

- 3. Click on building to show drop down
- Note information for every relevant layer ticked on left margin In this case

Parish layer

Ward layer

Village Design layer

Applications awaiting decision layer Listed Buildings layer

- 5. Click on name of listed building
  - Reveals more information
  - Click description link reveals official listing description

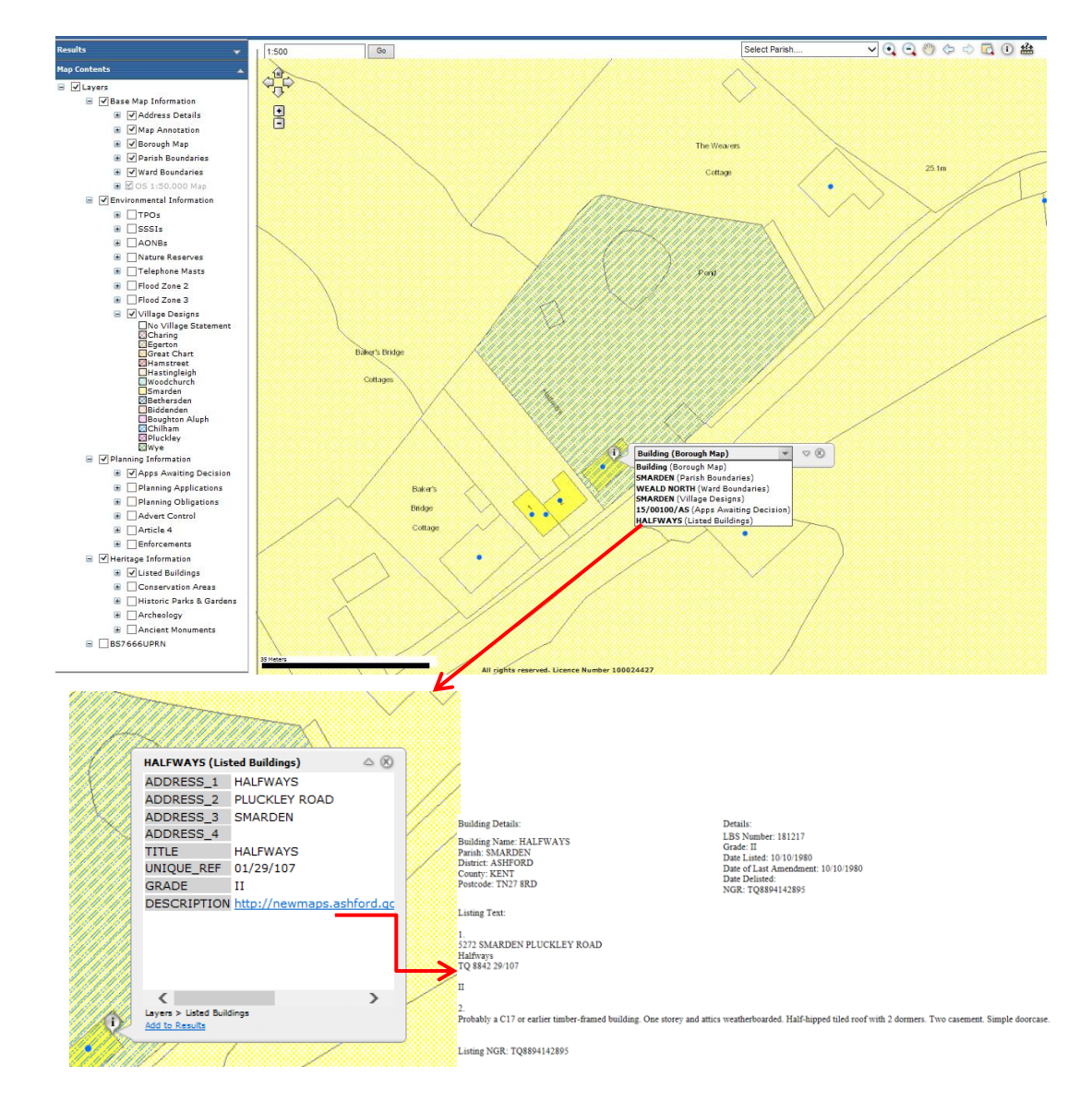

### Other useful searches

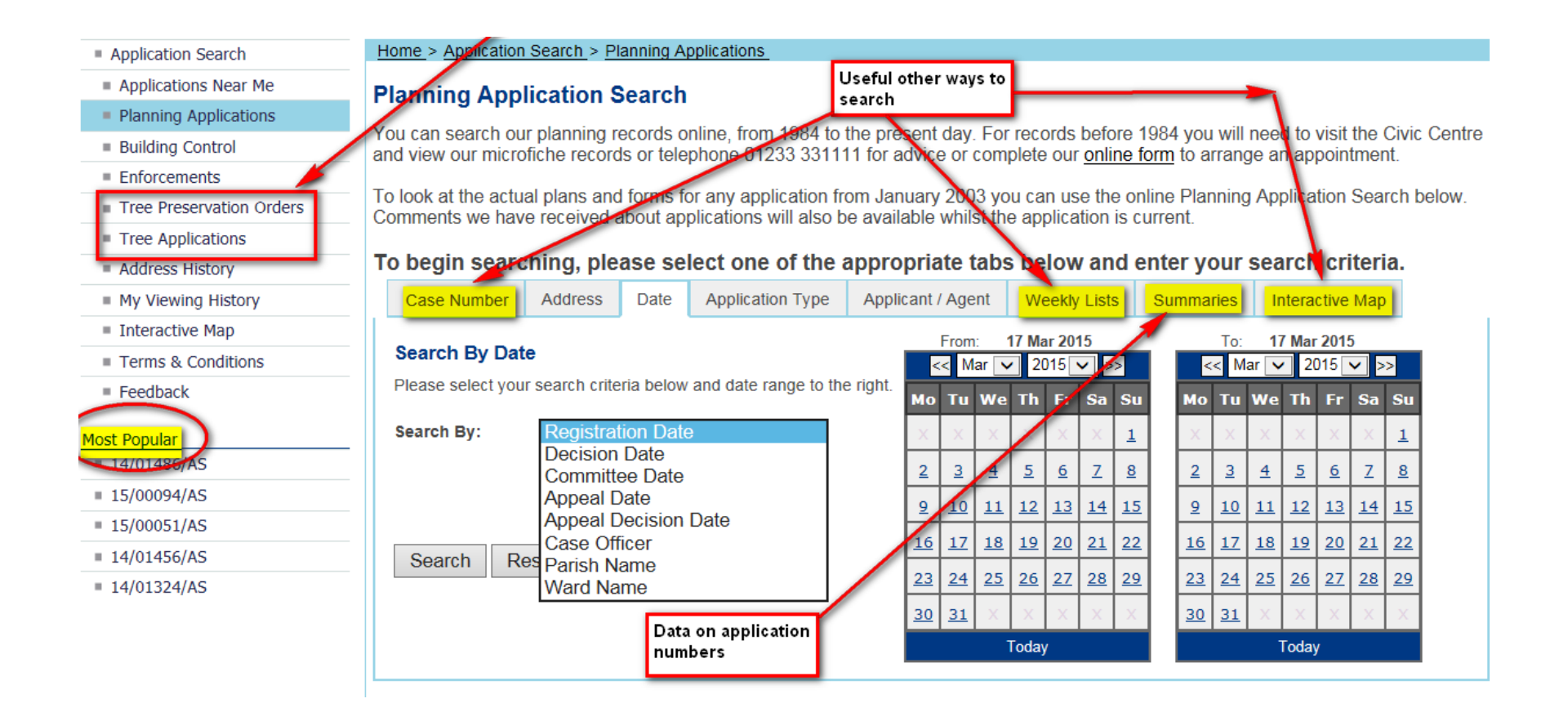

# Keep in touch

- Applications near me
  - Next day updates for
    - New applications
    - Decided applications
    - Appeals
  - You choose the alerts you want

| Welcome to Applications Near Me, click on the appropriate tat below to view more details.         My Details       My Parishes         My Parishes       My Postcodes         My Parishes       Remove All         Update Parishes         Here you can select which parishes you wish to receive daily alerts of | L 1 :-4 |
|----------------------------------------------------------------------------------------------------|---------|
| My Details       My Parishes       My Wards       My Postcodes       My Favourites       Weekly Lists         My Parishes       Remove All       Update Parishes         Here you can select which parishes you wish to receive daily alerts of                                                                   | - 1 :-4 |
| My Parishes       Remove All       Update Parish         Here you can select which parishes you wish to receive daily alerts of                                                                                                    | L 1 1-4 |
| Here you can select which parishes you wish to receive daily alerts of                                                                                                    | n List  |
| new, decided appeal and committee applications.<br>You are currently receiving alerts for 2 parishes.                                                                                                    | a       |
| Parish Name New Decided Appeal ittee Tree Tree Apps Apps Apps Apps Apps Apps Apps Ap                                                                                                    |         |
| High Halden Y Y Y Y Y Y Y P                                                                                                    | rds are |
| Tenterden     Y     Y     Y     Y     Y     Y       Tenterden     Y     Y     Y     Y     Y     Y                                                                                                    | en on   |